## Cómo subir documentos en papel y electrónicos al sistema de inscripción en línea de RCA

## Cómo subir DOCUMENTOS EN PAPEL al sistema de inscripción en línea de RCA (PowerSchool Enrollment)

- 1. Usando su teléfono inteligente o tableta, haga clic en el enlace con el *snapcode* que se encuentra en el correo electrónico enviado por RCA.
- 2. Para estudiantes nuevos: cree una cuenta. Para estudiantes actuales: inicie sesión en el portal de PowerSchool.
- 3. Navegue hasta la página de documentos.
- 4. En cada categoría, haga clic en "Subir".
- 5. Haga clic en "Elegir archivo".
- 6. Seleccione "Tomar foto", "Cámara" o "Archivos".
- 7. Tome una foto del documento. Asegúrese de que la imagen esté clara y que la página completa del documento se vea en la foto. Haga clic en "Usar foto".
- 8. Haga clic en el botón de "Subir".
- 9. Repita este proceso para cada documento requerido.

## Cómo subir DOCUMENTOS ELECTRÓNICOS al sistema de inscripción en línea de RCA (PowerSchool Enrollment)

- 1. Usando una computadora, teléfono inteligente o tableta, haga clic en el enlace con el *snapcode* que se encuentra en el correo electrónico enviado por RCA.
- 2. Para estudiantes nuevos: cree una cuenta. Para estudiantes actuales: inicie sesión en el portal para padres usando el código SSO.
- 3. Navegue hasta "Documentos" en el lado izquierdo de la página.
- 4. En cada categoría, seleccione "Subir".
- 5. Haga clic en "Elegir archivo".
- 6. Busque el archivo electrónico que desea subir (formatos permitidos: DOC, DOCX, PDF, TXT, RTF, XLS, XLSX, BMP, GIF, JPG, JPEG, PNG).
- 7. Haga clic en el botón de "Subir".
- 8. Repita este proceso para cada documento requerido.

## Si tiene dificultades para subir documentos usando una computadora, tableta o teléfono inteligente, comuníquese con PowerSchool Enrollment para recibir ayuda en:

https://help.powerschool.com/t5/support-case-chat/ct-p/supportcasechat **O escriba a:** Enrollment@rcacs.org **o llame al** 516-867-6202 Ext. 8204